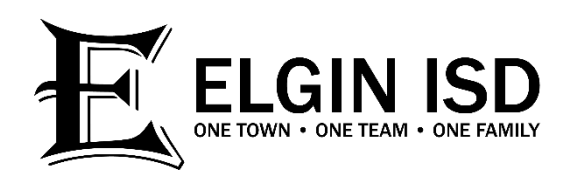

## How To Login To Eduphoria

Every single EISD employee has an Eduphoria account, except for Substitute employees.

- Go to www.elginisd.net and click on the Staff tab, the scroll down and click on Eduphoria
- Enter your user name and password and click Sign In
  - User name: firstname.lastname (ex: jane.doe, not your email address)
  - Password: Same as your network/email password

## I forgot the answer to my security question:

- Login to Eduphoria and click on My Profile
- Screen 1: Verify your Name, Email, and Campus are correct then click Next
- Screen 2: Verify your role in the district is correct then click Next
- Screen 3: Select a new security question and enter an answer then click Save Changes